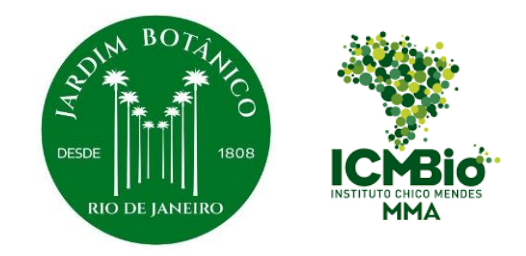

# User guide for Data Download - Catálogo de Plantas das Unidades de Conservação do Brasil

Thuane Bochorny, Pablo H.A. de Melo & Rafaela C. Forzza

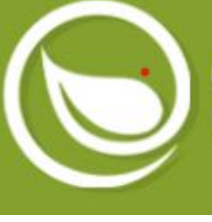

### **REFLORA Virtual Herbarium**

1. Access website:

https://reflora.jbrj.gov.br/reflora/he rbarioVirtual/ConsultaPublicoHVUC /ResultadoDaConsultaNovaConsulta .do

2. Click on 'Advanced Search and Map Search'

| Modo de Consulta           | Espécimes por página  | Mostrar Duplicata |
|----------------------------|-----------------------|-------------------|
| Por instagem V             | 20 🗸                  | _                 |
| Espécimes Indeterminados   | Apenas Artefatos      | Apenas Xiloteca   |
| Histórico de Determinações | Apenas com Coordenada | Apenas Typus      |
| Testemunhos Associados     | Apenas com Imagens    |                   |
| Busca Simples              |                       |                   |
| Busca Avançada e Bus       | sca por Mapa          |                   |
| Consultar                  | impar                 |                   |

ΗΕΡΒΆΡΙΟ VIRTUAL

Página Inicial Notícias Estatísticas

#### Herbário Virtual

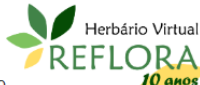

🔘 рт 👻

Login

Em dezembro de 2010, o Jardim Botânico do Rio de Janeiro (JBRJ) recebeu do **10** anos CNPq a missão de construir um herbário virtual para abrigar imagens em alta resolução de plantas brasileiras depositadas em herbários de outros países, criando em uma instituição pública brasileira a capacidade de armazenar e fornecer dados de qualidade sobre a nossa flora. O Herbário Virtual Reflora foi construído com intuito de permitir que taxonomistas trabalhem de forma semelhante ao que já fazem nos acervos físicos, com acesso às imagens das exsicatas em alta resolução em uma plataforma online que permite a consulta, reidentificação e tipificação das amostras, além de outras funcionalidades. Vale mencionar ainda, que os curadores das instituições parceiras podem gerar relatórios do sistema para auxiliarem nas atualizações das coleções "físicas". Este sistema inovador foi lançado em 2013 e conta com a rede de taxonomistas atuantes nos projetos Lista de Espécies da Flora do Brasil, Flora do Brasil 2020 e, agora, Flora e Funga do Brasil para a atualização de seus dados.

Os primeiros parceiros desta iniciativa foram os herbários K (Royal Botanic Gardens, Kew) e P/PC (Muséum national d'histoire naturelle, Paris), cujas imagens se somaram às do herbário RB, do próprio JBRJ. A partir de 2014, com apoio do SiBBr (Sistema de Informação sobre a Biodiversidade Brasileira) e do IFN (Inventário Florestal Nacional), outros herbários europeus, norte americanos e brasileiros foram incluídos no projeto, alguns deles recebendo equipamentos, treinamento e bolsistas para a digitalização de seus espécimes.

Atualmente existem **85 coleções** publicadas no Herbário Virtual Reflora, são elas: Harvard University (A, AMES, ECON, FH, GH), Herbário Alexandre Leal Costa (ALCB), Herbário da Universidade Federal de Sergipe (ASE), Botanischer Garten und Botanisches Museum Berlin-Dahlem (B), Herbário da Fundação Zoo-Botânica de Belo Horizonte (BHZB), Herbário da Universidade Federal do Oeste da Bahia (BRBA), Herbário da Embrapa Recursos Genéticos e Biotecnologia (CEN), Herbário do Centro de Pesquisas do Cacau (CEPEC), Herbário da Universidade Federal de Mato Grosso do Sul (CGMS), Herbário da Universidade Federal de Mato Grosso do Sul (CCR), Herbário da Universidade Federal de Paraná - Dois Vizinhos (DVPR). Roval Botanic Garden

# **REFLORA Virtual Herbarium**

3. Search by keyword in
'Location': enter the name of
the protected area of
interest (eg. Parque Nacional
do Descobrimento)

4. Click on 'Consult'

| Coletor 💿            |             | Número da Coleta    |        |
|----------------------|-------------|---------------------|--------|
|                      |             |                     |        |
| Data da Coleta 👩     |             |                     |        |
| De: Até:             |             | Localidade 👩        |        |
|                      |             | ie Nacional do De   | scobri |
| Município 😨          |             |                     |        |
| Elevação/Profundidad | de:         |                     | -      |
| Máxima Mín           | ma          | Descrição da planta | 0      |
|                      |             |                     |        |
| C Latitude           |             |                     |        |
| Máxima               |             |                     |        |
| •                    | "           | ~                   |        |
| Mínima               |             |                     |        |
|                      |             | ~                   |        |
| C Longitude          |             |                     |        |
| Máxima               |             |                     |        |
| •                    | ) • 👘 • • Г | ~                   |        |
| Mínima               |             |                     |        |
|                      |             | ~                   |        |
| 0                    |             | *                   |        |

Paulista Júlio de Mesquita Filho (SJRP), Herbário Rosa Mochel (SLUI), Swiss Orchid Foundation (SOF), Herbário da Universidade de São Paulo (SPF), Herbário Graziela Barroso (TEPB), Herbário da Universidade de Brasília (UB), Herbário da Universidade Federal de Goiás (UFG), Herbário da Universidade Federal do Rio Grande do Norte (UFRN), Herbário da Universidade Federal de Roraima (UFRR), Herbário da Universidade Paulista (UNIP), Herbário da Universidade Estadual do Oeste do Paraná (UNOP), Herbário do Departamento de Botânica da Universidade Federal do Paraná (UPCB), Smithsonian Institute (US), Herbário Central da Universidade Federal do Espírito Santo (VIES) e Naturhistorisches Museum Wien (W).

Neste momento existem 4719371 imagens de espécimes disponíveis no Herbário Virtual Reflora e, dentre elas, 161626 são tipos nomenclaturais e 2028366 são registros georeferenciados.

Caso você seja um taxonomista de formação e queira ser um colaborador do Herbário Virtual Reflora envie uma solicitação para o nosso e-mail de contato. E caso você seja um curador que queira publicar as imagens e dados do seu acervo neste herbário entre em contato conosco. Teremos grande prazer em viabilizar sua iniciativa.

Contato

reflora@jbrj.gov.br

Como Citar

Reflora - Herbário Virtual. Disponível em: https://reflora.jbrj.gov.br/reflora/herbarioVirtual/ Acesso em 7/2/2025

### **REFLORA Virtual Herbarium**

CATÁLOGO DE PLANTAS das UNIDADES DE CONSERVAÇÃO do Brasil

5. After the records are listed, click on 'Generate Report' and download the **xlsx file** 

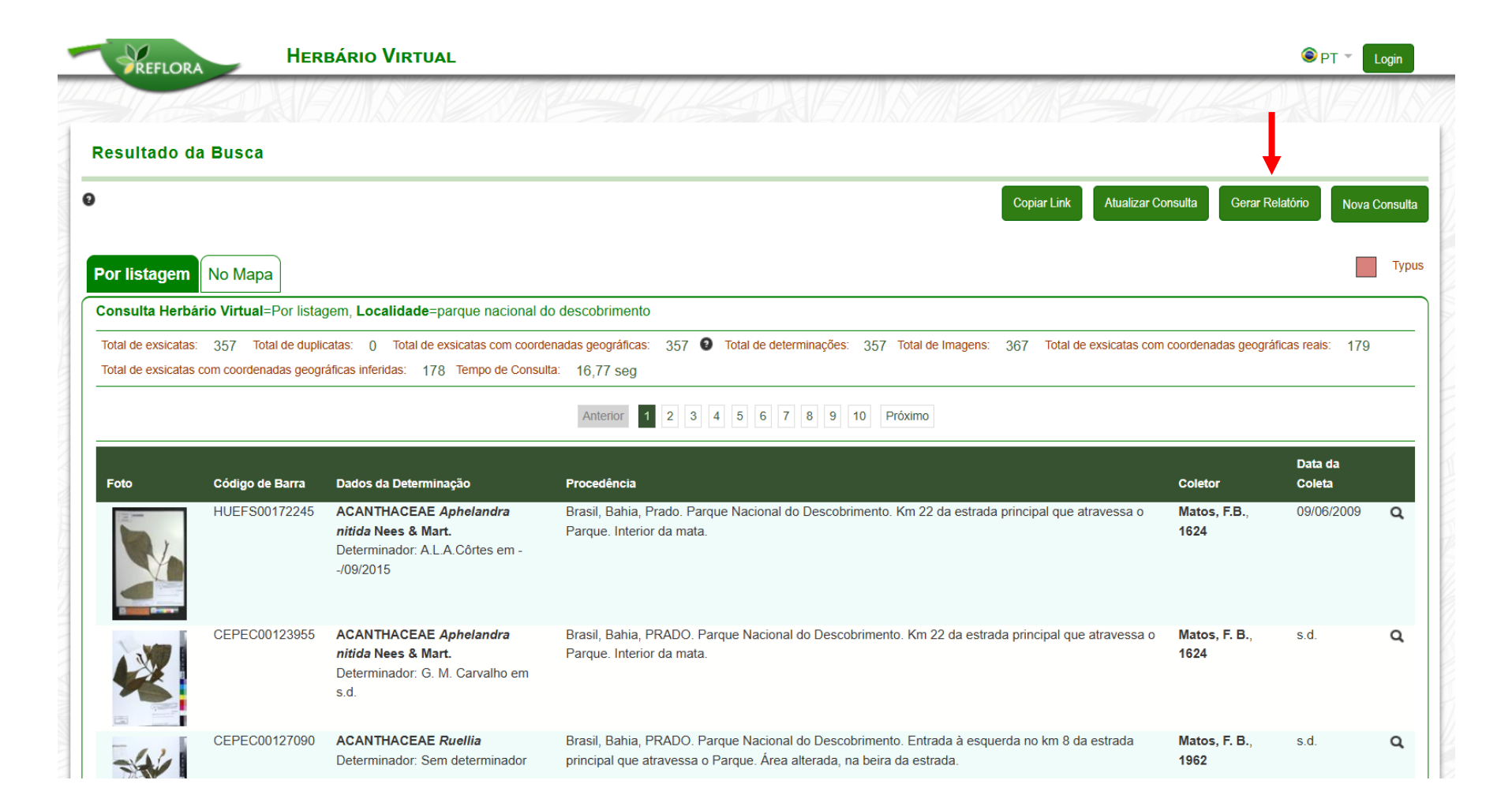

### **JABOT Virtual Herbarium**

|                           | Consulta (Selecionar       | Instituição)       |                                      |                                      |                           |                                                                                                    |
|---------------------------|----------------------------|--------------------|--------------------------------------|--------------------------------------|---------------------------|----------------------------------------------------------------------------------------------------|
| Access website:           | Tipo de Espécime:          | Grupo Taxonômico:  | Família:                             | Gênero:                              | Espécie:                  | Outros Filtros                                                                                            |
| tp://jabot.jbrj.gov.br/v3 | Todos os tipos 🛛 🗸         | Selecione o Grup V | Nº Coleta:                           | Tombo:                               | Cód. Barras:              | Histórico determinação Sem imagem                                                                         |
| <u>onsulta.php</u>        | Lista de Táxons (separados | ; por vírgula):    | Localidades (separadas por vírgula): | Estados (segure o                    | o "Ctrl" para múltiplos): | Apenas com imagem     Typus     Desaparecido/Morto                                                        |
|                           |                            | ~                  |                                      | Acre<br>Alagoas<br>Amapá<br>Amazonas |                           | <ul> <li>Inventario Florestal</li> <li>Nacional</li> <li>Programa de</li> <li>Monitoramento da</li> </ul> |

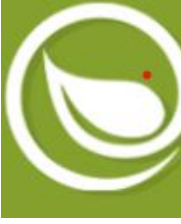

# Herbário Virtual JABOT

2. Search by keyword in'Location': enter the name of the protected area of interest (eg. Parque Nacional do Descobrimento)

| ြာ JABOT ရင            | onsulta 🔞 Pa | arceiros 👻 🥑 Sobre 👻                                |                                                      |                                                            |                    |              | Busca simples                                                                                            |
|------------------------|--------------|-----------------------------------------------------|------------------------------------------------------|------------------------------------------------------------|--------------------|--------------|----------------------------------------------------------------------------------------------------|
| Consulta (Selecionar I | nstituição)  |                                                     |                                                      |                                                            |                    |              |                                                                                                    |
| ipo de Espécime:       | Grupo Taxonô | mico: Família:                                      |                                                      | Gênero:                                                    | Es                 | pécie:       | Outros Filtros                                                                                           |
| Todos os tipos         | Selecione    | o Grupo V<br>Determinador:                          | Coletor:                                             | Nº Coleta:                                                 | Tombo:             | Cód. Barras: | <ul> <li>Histórico determinação</li> <li>Sem imagem</li> <li>Apenas com imagem</li> </ul>                |
|                        |              | Localidades (separadas por<br>Parque Nacional do De | vírgula): Estados<br>scobrimento Ama<br>Bahi<br>Cear | (segure o "Ctrl" para múltiplos):<br>pá<br>zonas<br>a<br>á | <b>Q</b> Consultar | 🗅 Limpar     | Typus Desaparecido/Morto Inventário Florestal Naciona Programa de Monitoramen da Biodiversidade - ICMBio |

#### 3. Select the state

4. Click on 'Consult'

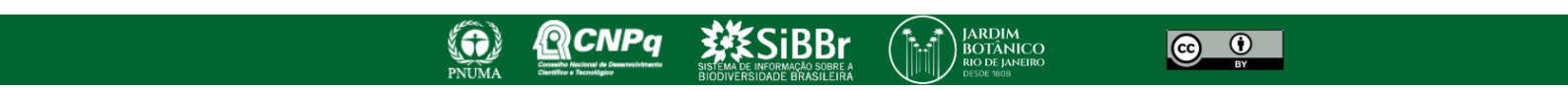

### **Herbário Virtual JABOT**

|                                                             | 🖗 ЈАВОТ        | Q Consulta 📫 Parceiros 👻 😧 Sobre 👻                                                           |                                                                                                    |                                                |
|-------------------------------------------------------------|----------------|----------------------------------------------------------------------------------------------|----------------------------------------------------------------------------------------------------|------------------------------------------------|
|                                                             | III RB01551687 |                                                                                              | HONITORA<br>ICHElo HAA                                                                                                    |                                                |
| 5. After the records are listed, click on <b>export csv</b> | UPCB 111264    | ANNONACEAE Annona salzmannii A.DC. ᠾ 🔐 🐩 💭<br>Det.: Renon, P. & Junior, C.C.B.(em 15-V-2024) | <b>Procedência:</b> Brasil, Bahia, Prado<br>Parque Nacional do Descobrimento. Trilha da Juerana. Parque Nacional do Descobrimento<br><b>Observações:</b> Árvore de casca lisa, cerca de 24 metros de altura.                                                                  | <b>Renon, P.</b> , 799<br>15-V-2024            |
|                                                             | RB 560707      | ANNONACEAE Guatteria australis A.StHil. ഥ 😿 💥 🐉<br>Det.: A. Lobão(em l-2013)                 | <b>Procedência:</b> Brasil, Bahia, PradoParque Nacional do descobrimento. Entrada à esquerda no km 12 da estrada<br>principal que atravessa o Parque.<br><b>Observações:</b> Árvore com aproximadamente 6m de altura. Flores amarelas. Frutos imaturos verdes                 | <b>Matos, F.B.</b> , 1925<br>4-XI-2009         |
|                                                             | UPCB 110931    | ANNONACEAE Guatteria macropus Mart. ᠾ ¥ 🐳 🐝                                                  | <b>Procedência:</b> Brasil, Bahia, Prado<br>Parque Nacional do Descobrimento. Trilha da Gindiba - Trilha 2 do Programa Monitora. Parque Nacional do<br>Descobrimento<br><b>Observações:</b> Árvore com cerca de 5m de altura, com "embira", frutos imaturos verdes, sem odor. | <b>Hinoshita, L.K.R.</b> ,<br>137<br>17-V-2024 |

Próximos 20 Próximos 50 Próximos 100 Próximos 200 Próximos 1.000 Todos os (1.091)

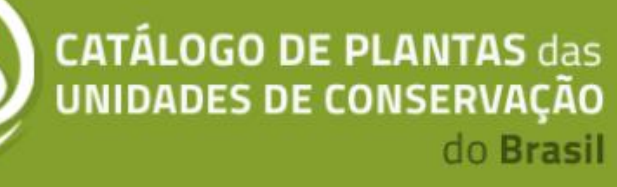

### **INCT Virtual Herbarium**

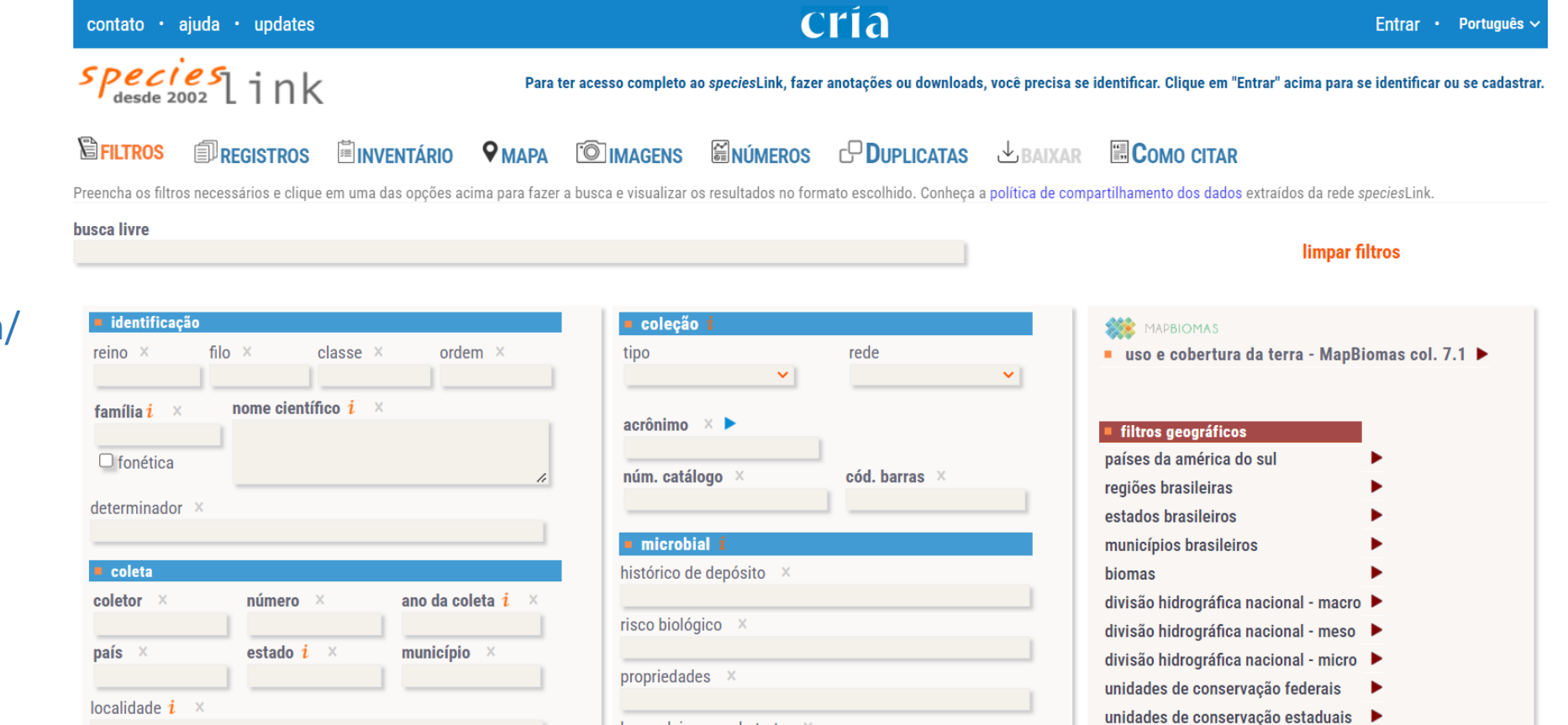

#### 1. Access website:

https://specieslink.net/search/

# **INCT Herbário Virtual**

#### 🗟 FILTROS 🗊 REGISTROS 🖺 INVENTÁRIOS 🛛 MAPA 🔯 IMAGENS 📓 NÚMEROS 🗗 DUPLICATAS 🕁 BAIXAR 🗒 COMO CITAR

Preencha os filtros necessários e clique em uma das opções acima para fazer a busca e visualizar os resultados no formato escolhido. Conheça a política de compartilhamento dos dados extraídos da rede speciesLink.

busca livre

### 2. Select kingdom: Plantae

3. Search by keyword in'Location': enter the name of the protected area of interest (eg.Parque Nacional doDescobrimento)

4. Select collection type: botanical

5. Select record basis: preserved specimen

| identificação               |                     |                   |               | = coleção i                                   |                                        |
|-----------------------------|---------------------|-------------------|---------------|-----------------------------------------------|----------------------------------------|
| ino × filo ×                | classe ×            | ordem ×           |               | tipo                                          | rede                                   |
| Plantae                     |                     |                   |               | botânicas 🗸                                   | <b>~</b>                               |
| amília <mark>i</mark> × no  | me científico i 🛛 🛛 |                   |               | aorônimo X                                    |                                        |
|                             |                     |                   |               |                                               |                                        |
| 🗆 fonética                  |                     |                   | 1.            | núm. catálogo ×                               | cód. barras ×                          |
| leterminador ×              |                     |                   |               |                                               |                                        |
|                             |                     |                   |               |                                               |                                        |
| coleta                      |                     |                   |               |                                               |                                        |
| coletor X                   | númoro X            | ano da colota i X |               |                                               |                                        |
|                             | indifiero o         |                   |               | risco biológico ×                             |                                        |
| país ×                      | estado <i>i</i> ×   | município ×       |               |                                               |                                        |
|                             |                     |                   |               | propriedades ×                                |                                        |
| ocalidade <u>i</u> ×        |                     |                   |               |                                               |                                        |
| Parque Nacional do Descobri | mento               |                   |               | hospedeiro ou substrato 🛛 ×                   |                                        |
| iotas                       |                     |                   |               |                                               |                                        |
|                             |                     |                   |               |                                               |                                        |
|                             |                     |                   |               |                                               |                                        |
| incluir sinonímia i         | base do registro    | 0                 | imagens       | material tipo                                 | $\Box$ espécies ameaçadas (brasil) $i$ |
| AlgaeBase                   | espécime pres 🗹     | ervado            | com imagens   | 🗆 só typus                                    | CR - Criticamente em Perigo            |
| MycoBank                    | espécime vivo       |                   | material vivo | nome espécie tipo                             | CR (PEX) - Provavelmente Extin         |
| 🔲 Flora e Funga do Brasil   | espécime fóss       | il                | 🗆 pólen       |                                               | 🗆 EN - Em Perigo                       |
| Catálogo Moure              | 🗌 observação hu     | mana              | 🗆 madeira     |                                               | 🗆 EW - Extinta na Natureza             |
| DSMZ                        | 🗌 observação po     | r instrumento     | microscopia   | na flora e funga do brasil 1<br>forme de vide | 🗆 EX - Extinta                         |
| GBIF                        | 🗆 amostra de ma     | rterial           |               | iorma de vida                                 | 🗆 RE - Extinta no Brasil               |
|                             |                     |                   | · ·           | endemico praŝil , 💙                           |                                        |

### **INCT Herbário Virtual**

#### CATÁLOGO DE PLANTAS das UNIDADES DE CONSERVAÇÃO do Brasil

#### Preencha o formulário abaixo para prosseguir

A escolha de um formato de arquivo e de um conjunto de dados é obrigatória para prosseguir. O formato Excel não está disponível se o número de registros for maior que 1.048.576 por limitações do MS-Excel. Todos os dados textuais integrados à rede são servidos através da Licença Creative Commons Atribuição 4.0 Internacional (CC BY 4.0).

| and download records<br>7. Select file format: Tab-<br>separated text<br>8. Select Darwin Core<br>field set: except<br>"verbatimlatitude" and<br>"verbatimlongitude"<br>************************************                                                                                                    | 6. Log in to the website           | formato do arquivo     | conjunto de campos  | campos darwin core    | 🗹 julianday                | relationshiptype      | outros campos                               |
|----------------------------------------------------------------------------------------------------|------------------------------------|------------------------|---------------------|-----------------------|----------------------------|-----------------------|---------------------------------------------|
| aind download records       JSON       ampos Darwin Core       anders modelier       anders modelier       addres modelier       addres modelier       add                                                                                                    | and download records               | ionnato ao arquito     | oonjanto ao oampoo  | 🗹 datalaatmadifiad    | timeofday                  | relatedcatalogitem    | · · · · · · · · · · · · · · · · · · ·       |
| 7. Select file format: Tab-<br>separated text<br>8. Select Darwin Core<br>field set: except<br>"verbatimlatitude" and<br>"verbatimlongitude"<br>() excel<br>() field set: except<br>() rear and<br>() field set: except<br>() rear and<br>() field set: except<br>() rear and<br>() field set: except<br>() rear and<br>() field set: except<br>() rear and<br>() field set: except<br>() rear and<br>() field set: except<br>() rear and<br>() rear and<br>() field set: except<br>() rear and<br>() field set: except<br>() rear and<br>() field set: except<br>() rear and<br>() field set: except<br>() rear and<br>() field set: except<br>() rear and<br>() rear and<br>() rear and<br>() field set: except<br>() rear and<br>() rear and and<br>() rear and<br>()                                                                                                    | and download records               | 🗆 JSON 🚽               | Campos Darwin Core  |                       | dentifiedby                | notes                 | U uso e cobertura da terra                  |
| 7. Select file format: Tab-<br>separated text       Image: Table separado por tab       para openModeller       Image: Table separado por tab       para openModeller       Image: Table separado por tab       Image: Table separado por tab       I                                                                                                    |                                    |                        |                     | Seq ✓ basis of record | yearidentified             | Darcode               | 🖵 categoria de ameaça                       |
| 7. Select file format: Tab-<br>separated text<br>CONFIRMAR CONFIRMAR CO                                                                                                    |                                    | Texto senarado nor tab | □ nara openModeller | ✓ institutioncode     | Monthidentified            |                       | *Os dados de uso e cobertura da terra são d |
| separated text  Excel Para Maxent CONFIRMAR Confirmation for the formation for para Maxent Confirmation for para Maxent Confirmation for                                                                                                    | 7. Select file format: <b>Tab-</b> |                        |                     | Collectioncode        |                            |                       | Coleção 7.1 do MapBiomas.                   |
| separated text<br>CONFIRMAR CONFIRMAR                                                                                                    |                                    |                        | 🗍 nara Mayent       | catalognumber         |                            | monthdenosited        | Veja a descrição dos códigos utilizados.    |
| CONFIRMAR<br>CONFIRMAR<br>CONFIRMAR<br>CONFIRMAR<br>CONFIRMAR<br>CONFIRMAR<br>CONFIRMAR<br>CONFIRMAR<br>CONFIRMAR<br>CONFIRMAR<br>CONFIRMAR<br>Contain<br>Contain<br>Contain<br>Contain<br>Contain<br>Contain<br>Contain<br>Contain<br>Contain<br>Contain<br>Contain<br>Contain<br>Contain<br>Contain<br>Contain<br>Contain<br>Contain<br>Contain<br>Contain<br>Contain<br>Contain<br>Contine<br>Contine<br>Contain<br>Contain | separated text                     |                        |                     | ✓ kinadom             | stateprovince              | davdeposited          |                                             |
| <ul> <li>CONFIRMAR</li> <li>Confirmance</li> <li>Confirmance</li> <li>Confirmance</li> <li>Confirmance</li> <li>Confirmance</li> <li>Confirmance</li> <li>Confirmance</li> <li>Confirmance</li> <li>Conditions</li> <li>Conditions</li></ul>                                                                                                    |                                    |                        |                     | phylum                | county                     | ✓ isolatedfrom        |                                             |
| 8. Select Darwin Core<br>field set: except<br>"verbatimlatitude" and<br>"verbatimlongitude"<br>"verbatimlongitude"                                                                                                    |                                    |                        |                     | 🗹 taxonclass          | Iocality                   | isolator              |                                             |
| 8. Select Darwin Core       Image: Select Darwin Core       Image: Sel                                                                                                    | 9 Coloct Domuin Coro               |                        |                     | 🗹 ordem               | verbatimlatitude           | isolationmethod       |                                             |
| field set: exceptImage: speciesImage: speciesIma                                                                                                    | 8. Select Darwin Core              |                        |                     | 🗹 family              | verbatimlongitude          | conditionsforgrowth   |                                             |
| "verbatimlatitude" and       Initial set: except       Initial set: except       Initial set: except       Initial set: except         "verbatimlatitude" and       Initial set: except       Initial set: except       Initial set: except       Initial set: except         "verbatimlongitude"       Initial set: except       Initial set: except       Initial set: except       Initial set: except       Initial set: except         "verbatimlongitude"       Initial set: except       Initial set: except       Initial set: except       Initial set: except       Initial set: except         Initial set: except       Initial set: except       Initial set: except       Initial set: except       Initial set: except       Initial set: except         Initial set: except       Initial set: except       Initial set: except       Initial set: except       Initial set: except         Initial set: except       Initial set: except       Initial set: except       Initial set: except       Initial set: except         Initial set: except       Initial set: except       Initial set: except       Initial set: except       Initial set: except         Initial set: except       Initial set: except       Initial set: except       Initial set: except       Initial set: except         Initial set: except       Initial set: except       Initial set: except       Initial set: except       Initial set: excep                                                                                                    | field set: except                  |                        |                     | 🗹 genus               | 🗹 longitude                | 🗹 geneticallymodified |                                             |
| "verbatim       and         "verbatim       scientificname         "verbatim       scientificname         "verbatim       scientificname         "verbatim       minimumelevation         "verbatim       maximumelevation         "verbatim       maximumelevation         "verbatim       maximumelevation         "vercollected       minimumelevation         "vercollected       minimumelevation                                                                                                    | neiu sel. except                   |                        |                     | 🗹 species             | 🗹 latitude                 | 🗹 genotype            |                                             |
| "verbatimlongitude"       Image: Second for the second for the second f                                                                                                    | "verbatimlatitude" and             |                        |                     | subspecies            | 🗹 coordinateprecision      | 🗹 mutant              |                                             |
| "verbatimlongitude"                                                                                                    | verbatimaticade and                |                        |                     | scientificname        | boundingbox                | race                  |                                             |
| ✓ typestatus ✓ maximumelevation ✓ strainproperties                                                                                                    | "verbatimlongitude"                |                        |                     | scientificnameauthor  | minimumelevation           | alternatestate        |                                             |
| Vertical end of the second second sec                                                                                                    |                                    |                        |                     | ✓ typestatus          | maximumelevation           | strainproperties      |                                             |
|                                                                                                    |                                    |                        |                     | yearcollected         | minimumdepth               | strainapplications    |                                             |
| Conclusion Construction Construction Construction Construction Construction Construction Construction                                                                                                    |                                    |                        |                     | monthcollected        | <b>a</b> maximumdepth      | formofsupply          |                                             |
| 9. CIICK CONTIRM TO                                                                                                    | 9. CIICK CONTIRM TO                |                        |                     |                       | Sex                        | restrictions          |                                             |
| download (cont to the                                                                                                    | download (cont to the              |                        |                     |                       | preparationtype            | Diologicalrisks       |                                             |
|                                                                                                    |                                    |                        |                     |                       | maiviauaicount             | - pathogenicity       |                                             |
| registered email)                                                                                                    | registered email)                  |                        |                     |                       | - previouscatalogitullinel |                       |                                             |

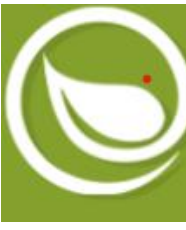

### **GBIF**

1. Access website:

https://www.gbif.org/o ccurrence/search?occu rrence\_status=present &q=

2. Search by keyword in 'Occurrences': name of the protected area of interest (eg. Parque Nacional do Descobrimento)

| K Get data How-to                | Tools Community About                     |                  |                         |             | -⁄₽ җ Q           | Login              |
|----------------------------------|-------------------------------------------|------------------|-------------------------|-------------|-------------------|--------------------|
| < Occurrences                    | Ū <sub>2</sub>                            | SEAF             | RCH OCCURRENCES 62,467, | 707 RESULTS |                   |                    |
| Parque Nacional do Descobrimento | TABLE GALLERY MAP TAXONOMY                | METRICS 👱 DOWNLO | DAD                     |             |                   |                    |
| Simple filters All filters       | Scientific name                           | Country or area  | Coordinates             | Event date  | Occurrence status | Basis of record    |
| Occurrence status                | ,<br>Tabebuia stenocalyx Sprague & Stapf  | Brazil           | 17.1S, 39.4W            | 2013 Oct 26 | Present           | Preserved specimen |
| V Present                        | Cyathea phalerata Mart.                   | Brazil           | 17.1S, 39.3W            | 2013 Oct 27 | Present           | Preserved specimen |
| Licence                          | Palicourea dichotoma (Rudge) Delprete & J | Brazil           | 17.1S, 39.4W            | 2013 Oct 27 | Present           | Preserved specimen |
| Scientific name                  | Herpetacanthus longiflorus Moric.         | Brazil           |                         |             | Present           | Preserved specimen |
| Basis of record                  | Amanoa guianensis Aubl.                   | Brazil           |                         |             | Present           | Preserved specimen |
| Month                            | Aechmea alba Mez                          | Brazil           |                         |             | Present           | Preserved specimen |
| Location                         | , Borismene japurensis (Mart.) Barneby    | Brazil           |                         |             | Present           | Preserved specimen |
| Administrative areas (gadm.org)  | Guzmania lingulata (L.) Mez               | Brazil           |                         |             | Present           | Preserved specimen |
| Country or area 🗸 🗸              | Voyria flavescens Griseb.                 | Brazil           |                         |             | Present           | Preserved specimen |
| Continent                        | Psidium guineense Sw.                     | Brazil           |                         |             | Present           | Preserved specimen |
| Dataset v                        | Cryptanthus pseudopetiolatus Philcox      | Brazil           |                         |             | Present           | Preserved specimen |

### GBIF

3. Select Basis of records: Preserved specimen

| Ket data                                 | a How-to To           | ools Community About                      |                  |                                 |                | -/* 🗙 O           | Login              |
|------------------------------------------|-----------------------|-------------------------------------------|------------------|---------------------------------|----------------|-------------------|--------------------|
| < Occurrences                            | s 🛃                   |                                           | SEAR             | CH OCCURRENCES   28,1           | 44,548 RESULTS |                   |                    |
| Parque Nacional do Descobrim             | ento Q                | TABLE GALLERY MAP TAXONOMY                | METRICO & DOWNLO | DAD                             |                |                   |                    |
| Simple filters All fi                    | ilters                | : Scientific name                         | Country or area  | Coordinates                     | Event date     | Occurrence status | Basis of record    |
| Occurrence status                        | ~                     | Tabebuia stenocalyx Sprague & Stapf       | Brazil           | 17.1S, 39.4W                    | 2013 Oct 26    | Present           | Preserved specimen |
| Present                                  |                       | Cyathea phalerata Mart.                   | Brazil           | 17.1S, 39.3W                    | 2013 Oct 27    | Present           | Preserved specimen |
| Licence                                  | ~                     | Palicourea dichotoma (Rudge) Delprete & J | Brazil           | Brazil 17.1S, 39.4W 2013 Oct 27 |                | Present           | Preserved specimen |
| Scientific name                          | ~                     |                                           |                  |                                 |                |                   |                    |
| Basis of record                          | ~                     | Herpetacanthus longiflorus Moric.         | Brazil           |                                 |                | Present           | Preserved specimen |
| Observation                              | 17 351                | • Amanoa guianensis Aubl.                 | Brazil           |                                 |                | Present           | Preserved specimen |
| Machine observation                      | 835 216               | Aechmea alba Mez                          | Brazil           |                                 |                | Present           | Preserved specimen |
| Human observation                        | 30 881 912            |                                           |                  |                                 |                |                   |                    |
| Material sample                          | 708 063               | Borismene japurensis (Mart.) Barneby      | Brazil           |                                 |                | Present           | Preserved specimen |
| Material citation     Preserved specimen | 280 948<br>28 144 548 | Guzmania lingulata (L.) Mez               | Brazil           |                                 |                | Present           | Preserved specimen |
| Fossil specimen                          | 102 505               | Versie ferranze Osiach                    | Desert           |                                 |                | Descent           | Description        |
| Living specimen                          | 140 482               | voyria flavescens Griseb.                 | Brazil           |                                 |                | Present           | Preserved specimen |
| Occurrence                               | 1 356 682             | Psidium guineense Sw.                     | Brazil           |                                 |                | Present           | Preserved specimen |
| CLEAR                                    | REVERSE               | Cryptanthus pseudopetiolatus Philcox      | Brazil           |                                 |                | Present           | Preserved specimen |

### **GBIF**

4. Click ondownload to savethe data in DarwinCore Archive

| ×            | Get data           | How-to      | Tools | Cor | nmunity | About      |     |          |                  |              |                | - ゲ ネ                                           | Q melo.hendrigo            |
|--------------|--------------------|-------------|-------|-----|---------|------------|-----|----------|------------------|--------------|----------------|-------------------------------------------------|----------------------------|
|              | Occurr             | rences      | Î     |     |         |            |     |          | SEARC            | H OCCURRENCE | S 3,113,776,23 | 36 RESULTS                                      |                            |
| Search all   | fields             |             | Q     | ^   | TABLE   | GALLERY    | MAP | TAXONOMY | METRICS          |              | _              |                                                 |                            |
|              | Simple filters     | All filters |       |     | DOWNLOA | AD OPTIONS |     |          |                  |              |                |                                                 |                            |
| Occurrence   | e status !         |             | ~     |     |         |            |     |          |                  |              |                |                                                 |                            |
| Licence      |                    |             | ~     |     |         |            |     | Raw data | Interpreted data | Multimedia   | Coordinates    | Format                                          | Estimated data size        |
| Scientific n | ame                |             | ~     |     |         | 🛓 SIMPLE   |     | x        | 1                | ×            | √ (if          | Tab-delimited CSV (for use in Excel,            | 2 TB<br>(370 GB zipped for |
| Basis of ree | cord               |             | ~     |     |         |            |     |          |                  |              | avaliable)     | etc.) ()                                        | download)                  |
| Year         |                    |             | ~     |     | •       |            | DRE | √        | 1                | √ (links)    | √ (if          | Tab-delimited CSV (for use in Excel,            | 5 TB                       |
| Month        |                    |             | ~     |     |         | ARCHIVE    |     |          |                  |              | avaliable)     |                                                 | (TTB zipped for download)  |
| Location     |                    |             | ~     |     |         | SPECIES L  | IST | x        | √                | ×            | x              | Tab-delimited CSV (for use in Excel,<br>etc.) ⑦ |                            |
| Administra   | tive areas (gadm.o | org)        | ~     |     |         |            |     |          |                  |              |                |                                                 |                            |
| Country or   | area               |             | ~     |     | DOWNLOA | AD REPORT  |     |          |                  |              |                |                                                 |                            |
| Continent    |                    |             | ~     |     |         |            |     |          |                  |              |                |                                                 |                            |